# Printer Driver

### Installation Guide

This guide describes installation of the Printer Driver for Windows 10, Windows 8, Windows 7, Windows Vista, Windows XP, and Windows 2000.

#### Before Using this Software

Before using the printer driver, be sure to read the "Readme" file.

### **UP-898** Series

© 2016 Sony Corporation

### **Table of Contents**

| <b>Operation Environment Requirements3</b>                                                                                                    |
|----------------------------------------------------------------------------------------------------|
| About This Document4                                                                                                    |
| Installing the Printer Driver in Windows 104                                                                                                    |
| Before Installation4                                                                                                    |
| Installation in Windows 104                                                                                                    |
| Uninstalling the Printer Driver in                                                                                                    |
| Windows 107                                                                                                    |
| Installing the Printer Driver in Windows 88                                                                                                    |
| Before Installation8                                                                                                    |
| Installation in Windows 88                                                                                                    |
| Uninstalling the Printer Driver in                                                                                                    |
| Windows 810                                                                                                    |
| Installing the Printer Driver in Windows 711                                                                                                    |
| Before Installation11                                                                                                    |
| Installation in Windows 711                                                                                                    |
| Uninstalling the Printer Driver in                                                                                                    |
| Windows 714                                                                                                    |
| The stalling of the state of the state of th |
| Installing the Printer Driver in windows                                                                                                    |
| Vista                                                                                                    |
| Vista                                                                                                    |
| Vista                                                                                                    |
| Vista                                                                                                    |
| Vista                                                                                                    |
| Vista       15         Before Installation       15         Installation in Windows Vista       16         Uninstalling the Printer Driver in Windows       18         Installing the Printer Driver in Windows XP       19                                                                                                    |
| Installing the Printer Driver in Windows         Vista       15         Before Installation       15         Installation in Windows Vista       16         Uninstalling the Printer Driver in Windows       18         Installing the Printer Driver in Windows XP       19         Before Installation       19                                                                                                    |
| <b>Nistailing the Printer Driver in Windows Vista</b> 15         Before Installation       15         Installation in Windows Vista       16         Uninstalling the Printer Driver in Windows       18 <b>Installing the Printer Driver in Windows XP</b> 19         Before Installation       19         Installation in Windows XP       20                                                                                                    |
| <b>Nistalling the Printer Driver in Windows Vista</b> 15         Before Installation       15         Installation in Windows Vista       16         Uninstalling the Printer Driver in Windows       18 <b>Installing the Printer Driver in Windows XP</b> 19         Before Installation       19         Installation in Windows XP       20         Uninstalling the Printer Driver in Windows                                                                                                    |
| <b>Nistalling the Printer Driver in Windows Vista</b> 15         Before Installation       15         Installation in Windows Vista       16         Uninstalling the Printer Driver in Windows       18 <b>Installing the Printer Driver in Windows XP</b> 19         Before Installation       19         Installation in Windows XP       20         Uninstalling the Printer Driver in Windows       21                                                                                                    |
| <b>Nistalling the Printer Driver in Windows Vista</b> 15         Before Installation       15         Installation in Windows Vista       16         Uninstalling the Printer Driver in Windows       18 <b>Installing the Printer Driver in Windows XP</b> 18 <b>Installing the Printer Driver in Windows XP</b> 19         Before Installation       19         Installation in Windows XP       20         Uninstalling the Printer Driver in Windows       21 <b>Installing the Printer Driver in Windows</b> 21                                                                                                    |
| <b>Nistailing the Printer Driver in Windows Vista</b> 15         Before Installation       15         Installation in Windows Vista       16         Uninstalling the Printer Driver in Windows       18 <b>Installing the Printer Driver in Windows XP</b> 19         Before Installation       19         Installation in Windows XP       20         Uninstalling the Printer Driver in Windows       21 <b>Installing the Printer Driver in Windows</b> 21 <b>Installing the Printer Driver in Windows</b> 200         Out       21                                                                                                    |
| <b>Nistailing the Printer Driver in Windows Vista</b> 15         Before Installation       15         Installation in Windows Vista       16         Uninstalling the Printer Driver in Windows       18 <b>Installing the Printer Driver in Windows XP</b> 18 <b>Installing the Printer Driver in Windows XP</b> 19         Before Installation       19         Installing the Printer Driver in Windows XP       20         Uninstalling the Printer Driver in Windows       21 <b>Installing the Printer Driver in Windows</b> 22         Before Installation       22         Before Installation       22         Before Installation       22         Before Installation       22         Before Installation       22         Before Installation       22                                                                                                    |
| <b>Nistaining the Printer Driver in Windows Vista</b> 15         Before Installation       15         Installation in Windows Vista       16         Uninstalling the Printer Driver in Windows       18 <b>Installing the Printer Driver in Windows XP</b> 18 <b>Installing the Printer Driver in Windows XP</b> 19         Before Installation       19         Installing the Printer Driver in Windows XP       20         Uninstalling the Printer Driver in Windows       21 <b>Installing the Printer Driver in Windows</b> 22         Before Installation       22         Before Installation       22         Installing the Printer Driver in Windows       200         2000       22         Before Installation       22         Installation in Windows 2000       23                                                                                                    |
| <b>Nistalling the Printer Driver in Windows Vista</b> 15         Before Installation       15         Installation in Windows Vista       16         Uninstalling the Printer Driver in Windows       18 <b>Installing the Printer Driver in Windows XP</b> 18 <b>Installing the Printer Driver in Windows XP</b> 19         Before Installation       19         Installing the Printer Driver in Windows XP       20         Uninstalling the Printer Driver in Windows       21 <b>Installing the Printer Driver in Windows</b> 22         Before Installation       22         Before Installation       22         Installing the Printer Driver in Windows       200         2000       22         Before Installation       22         Installation in Windows 2000       23         Uninstalling the Printer Driver in Windows       23         Uninstalling the Printer Driver in Windows       24                                                                                                    |

Microsoft and Windows are registered trademarks of Microsoft Corporation.

Other company names and product names mentioned in this guide are also trademarks and registered trademarks.

### **Operation Environment Requirements**

To use the printer driver, your computer must be running one of the following operating systems.

- Computer that can run on Microsoft Windows 10
- Computer that can run on Microsoft Windows 8
- Computer that can run on Microsoft Windows 7
- Computer that can run on Microsoft Windows Vista
- Computer that can run on Microsoft Windows XP Professional/Home Edition
- Computer that can run on Microsoft Windows 2000 Professional

For information on the operating systems compatible with your printer, refer to Compatible OS chart on the Sony website.

http://www.sony.net/Products/DP-driver/os/ win\_mp.html

### About USB 2.0

- The printer conforms to USB 2.0 specifications.
- USB 2.0 is fully backward compatible with USB 1.1.
- USB 2.0 supports conventional Full (low) speed and Hi-Speed operation.
- In a USB 1.1 environment, connection and operation at Full speed is possible. For Hi-Speed operation, the following requirements must be met.
  - Computer
  - Computer supporting Hi-Speed USB (USB 2.0 compliant)\*
  - Operating system
     Windows 10, Windows 8, Windows 7,
     Windows Vista, Windows XP Professional/Home
     Edition, or Windows 2000 Professional
  - USB 2.0 driver
     USB 2.0 device driver produced by Microsoft
     Corporation (Operation with other USB 2.0 drivers is not guaranteed.)
  - Certified USB 2.0 cable
  - \* Compatibility with all USB 2.0 devices, USB 2.0 expansion boards, or expansion cards cannot be guaranteed.

Work in the following screen settings.

- Display resolution SVGA (800×600) or more
- Default character size Windows 10: 100% (Recommended) Windows 8 or Windows 7: Smaller - 100% (default) Windows Vista: Default scale (96 DPI) - fit more information Windows XP: Normal size (96DPI) Windows 2000: Smaller

### Note

When the printer is connected and turned on, ensure that the computer does not go into sleep, standby (suspended), or hibernation mode. Otherwise correct operation is not assured.

### **About This Document**

The explanation of Control Panel operations in this document assumes Windows XP or Windows Vista in Classic View. To switch to Classic View, click [Start], select [Control Panel], and click [Switch to Classic View] in the Control Panel Properties shown on the left side of the screen.

The screen messages shown in this guide assume that a UP-D25MD printer is connected. If you are using a printer of a different model, replace any occurrence of "UP-D25MD" with the model name of your printer while reading the screen messages in this guide.

This guide explains how to install and uninstall the printer driver in computers running on the following operating systems: Microsoft Windows 10, Windows 8, Windows 7, Windows Vista, Windows XP and Windows 2000. Follow the instructions for your operating system.

# Installing the Printer Driver in Windows 10

### **Before Installation**

### Note

Do not connect the printer to your computer before installing the printer driver. If the printer is connected beforehand, it may not be recognized by the computer.

### About version upgrades

If you are upgrading a printer driver, remove the previous printer driver before beginning the installation. For details on the procedure to remove the printer driver, refer to the section "Uninstalling the Printer Driver in Windows 10" in this guide.

If the installation fails or is cancelled, restart your computer before attempting the installation again.

### Installation in Windows 10

- **1** Turn on the computer, and log on as the system administrator or a member of the Administrators group.
- 2 Run "Setup.exe" which can be found in the "PrinterDriver\Win10" folder on the supplied CD-ROM (or downloaded from the Sony website).

The [User Account Control] dialog box appears.

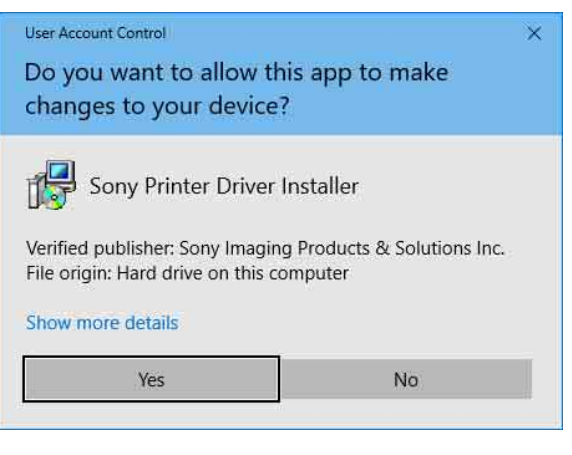

**3** Click [Yes].

The following dialog box appears.

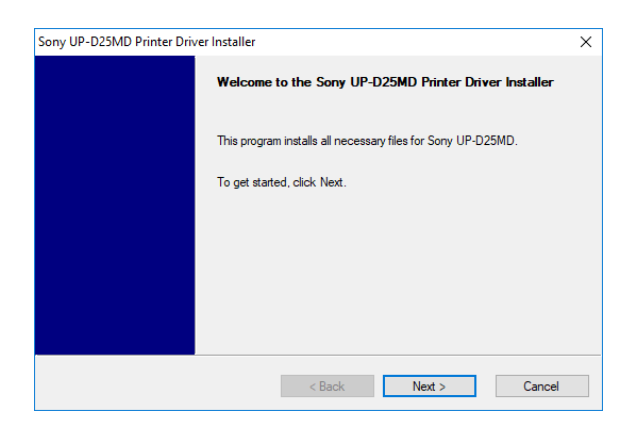

### 4 Click [Next].

The end user license agreement appears.

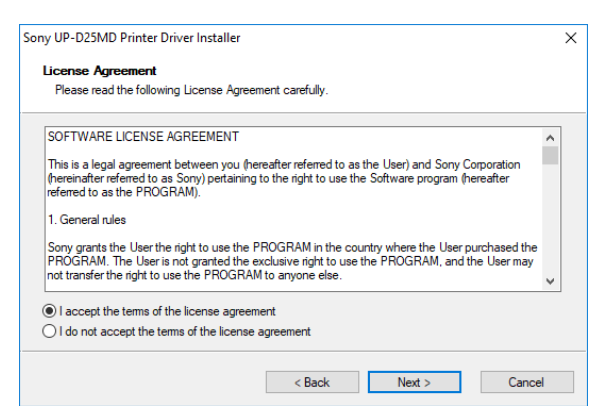

**5** Select [I accept the terms of the license agreement], and then click [Next].

#### The following dialog box appears.

| ony UP-D25MD Printer Driver Install      | er              |         | >      |
|------------------------------------------|-----------------|---------|--------|
| Install the program                      |                 |         |        |
| Click Install to begin the installation. |                 |         |        |
| Setup will install Sony UP-D25MD F       | Printer Driver. |         |        |
|                                          |                 |         |        |
|                                          |                 |         |        |
|                                          |                 |         |        |
|                                          |                 |         |        |
|                                          |                 |         |        |
|                                          |                 |         |        |
|                                          |                 |         |        |
|                                          | < Back          | Install | Cancel |

**6** Click [Install].

Installation starts. The status of installation appears in the dialog box while installation is in progress.

| Sony UP-D                  | 025MD Printer Driver I                   | nstaller            |               |              | ×      |
|----------------------------|------------------------------------------|---------------------|---------------|--------------|--------|
| <b>Install</b> a<br>Instal | ation Progress<br>Iling Sony UP-D25MD Pr | rinter Driver. This | may take seve | ral minutes. |        |
|                            |                                          |                     |               |              |        |
|                            | Processing                               |                     |               |              |        |
|                            |                                          |                     |               |              |        |
|                            |                                          |                     |               |              |        |
|                            |                                          |                     |               |              |        |
|                            |                                          |                     |               |              |        |
|                            |                                          |                     | < Back        | Next >       | Cancel |

### If the following dialog box appears while installation is in progress, click [Install].

| E Windows Security                                                       | ×                                               |
|--------------------------------------------------------------------------|-------------------------------------------------|
| Would you like to install this device software?                          |                                                 |
| Name: Sony Printers<br>Publisher: Sony Imaging Products & Solutions Inc. |                                                 |
| Always trust software from "Sony Imaging<br>Products Solutions Inc.".    | Install Don't Install                           |
| You should only install driver software from publishers you              | u trust. How can I decide which device software |

When installation finishes, the following dialog box appears.

| Sony UP-D25MD Printer Driv | er Installer                                            | × |
|----------------------------|---------------------------------------------------------|---|
|                            | Sony UP-D25MD Printer Driver was successfully installed |   |
|                            | Click Finish to exit the installer.                     |   |
|                            |                                                         |   |
|                            |                                                         |   |
|                            |                                                         |   |
|                            | < Back Finish Cancel                                    |   |

- 7 Click [Finish].
- **8** Connect the printer to the computer.

This completes installation of the printer driver.

You can select [Control Panel] under [Windows System] from the list of applications on the [Start] screen, and then select [View devices and printers] to confirm whether the printer is recognized by the computer. If the printer is recognized by the computer, a printer icon should appear under [Printers] as follows.

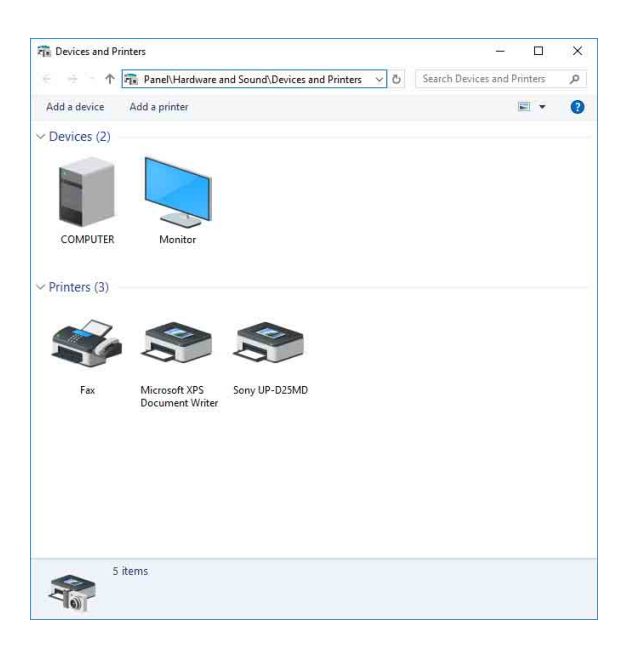

### If your computer does not recognize the printer

If you connected the printer to the computer before installing the printer driver, the printer may appear under [Unspecified] instead of under [Printers]. If this occurs, the printer is not recognized by the computer and cannot be used.

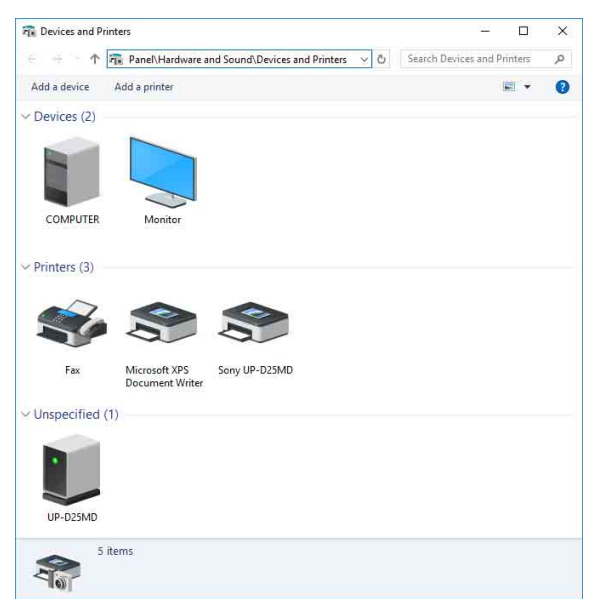

In such cases, update the printer driver as follows.

- 1 Confirm that the printer for which the printer driver is to be installed is turned on and connected to the computer. (Any other USB printers or previously installed printers should not be connected at this time.)
- **2** Select [Control Panel] under [Windows System] from the list of applications on the [Start] screen, then select [View devices and printers].

**3** Right-click the printer icon under [Unspecified], and then select [Remove device].

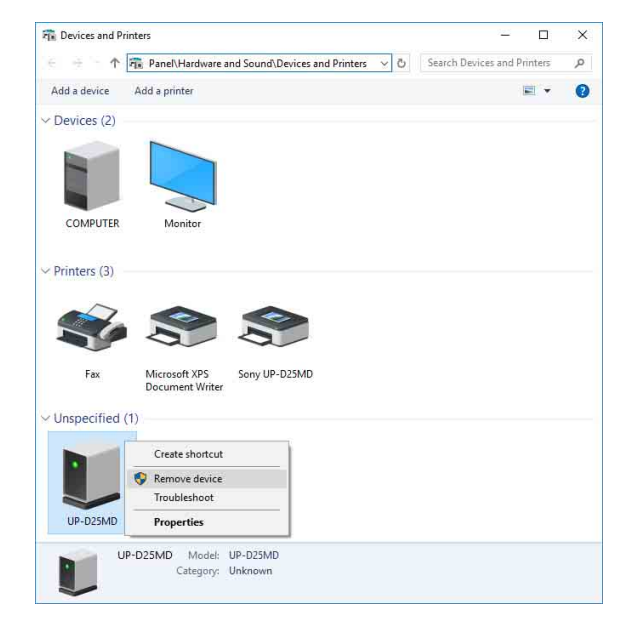

**4** When the following dialog box appears, click [Yes].

| Remov | re Device                                                |
|-------|----------------------------------------------------------|
|       | Are you sure you want to remove this device?<br>UP-D25MD |
|       | Yes No                                                   |

**5** The printer under [Unspecified] in [View devices and printers] is removed.

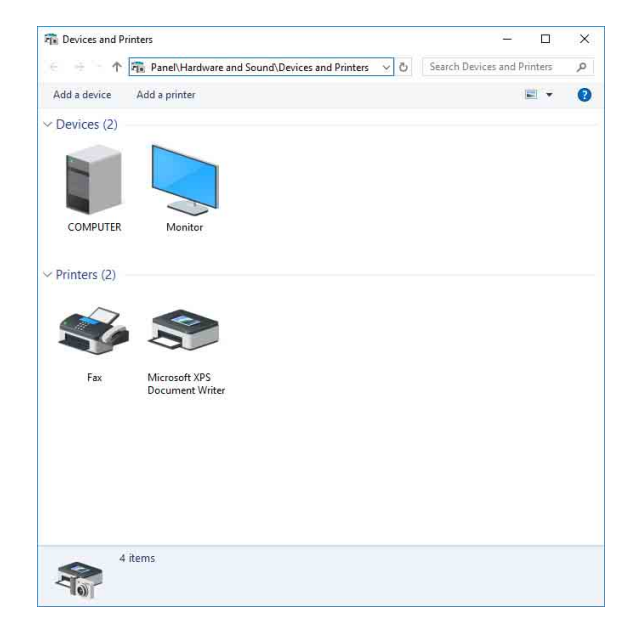

**6** Disconnect the cable connecting the printer to the computer.

- 7 If you did not install the printer driver, perform the steps in "Installation in Windows 10" to install the printer driver.
- **8** Connect the printer to the computer.

This completes update of the printer driver.

## Uninstalling the Printer Driver in Windows 10

#### Note

Be sure to disconnect the printer from the computer and turn off the computer before starting the uninstall procedure. If the [Found New Hardware] dialog box appears, disconnect the cable connecting the printer to the computer, click [Cancel], and close the dialog box. Afterward, restart the uninstall procedure.

- **1** Turn off the printer and disconnect the cable connecting it to the computer.
- **2** Turn on the computer, and log on as the system administrator or a member of the Administrators group.
- **3** Select [Control Panel] under [Windows System] from the list of applications on the [Start] screen, then select [Uninstall a program].

| - 🕂 🕆 🏫 « Program                  | Programs and Features く ひ                 | Search Programs and Features 👂   |
|------------------------------------|-------------------------------------------|----------------------------------|
| Control Panel Home                 | Uninstall or change a program             | 1                                |
| View installed updates             | To uninstall a program, select it from th | e list and then click Uninstall, |
| Turn Windows features on or<br>off | Change, or Repair.                        |                                  |
|                                    | Organize 🕶 Uninstall/Change               | (BEE 👻 🧃                         |
|                                    | Name                                      | Publisher                        |
|                                    | Sony UP-D25MD Printer Driver              |                                  |
|                                    |                                           |                                  |
|                                    |                                           |                                  |
|                                    |                                           |                                  |
|                                    |                                           |                                  |
|                                    |                                           |                                  |
|                                    |                                           |                                  |
|                                    |                                           |                                  |
|                                    |                                           |                                  |
|                                    |                                           |                                  |
|                                    |                                           |                                  |
|                                    |                                           |                                  |
|                                    |                                           |                                  |
|                                    | ¢                                         |                                  |
|                                    |                                           |                                  |
|                                    | E SA                                      |                                  |

**4** Select the printer driver from the [Uninstall or change a program] list, and then click [Uninstall/ Change].

The following dialog box appears.

| Sony UP-D25MD Printer Drive | /er Setup                                   |  |
|-----------------------------|---------------------------------------------|--|
| Do you want b               | to remove the Sony UP-D25MD Printer Driver? |  |
|                             |                                             |  |

### **5** Click [Yes].

Uninstallation starts.

When uninstallation finishes, the following dialog box appears.

| 10.220.0478 |                                                                       |                     |
|-------------|-----------------------------------------------------------------------|---------------------|
| ?           | Setup has finished uninstalling the Sony UP-D25MD P<br>your computer. | rinter Driver on    |
|             | Do you want to restart your computer now?                             | gs win take ellect. |

6 Click [Yes].

The computer restarts.

This completes uninstallation of the printer driver.

# Installing the Printer Driver in Windows 8

### **Before Installation**

#### Note

Do not connect the printer to your computer before installing the printer driver. If the printer is connected beforehand, it may not be recognized by the computer.

### About version upgrades

If you are upgrading a printer driver, remove the previous printer driver before beginning the installation. For details on the procedure to remove the printer driver, refer to the section "Uninstalling the Printer Driver in Windows 8" in this guide.

If the installation fails or is cancelled, restart your computer before attempting the installation again.

### **Installation in Windows 8**

- **1** Turn on the computer, and log on as the system administrator or a member of the Administrators group.
- **2** Run "Setup.exe" which can be found in the "PrinterDriver\Win8" folder on the supplied CD-ROM (or downloaded from the Sony website).

The [User Account Control] dialog box appears.

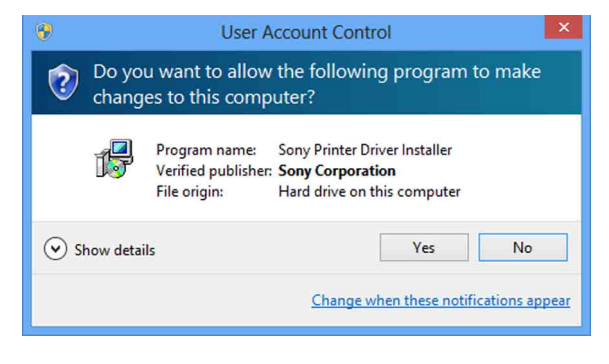

**3** Click [Yes].

The following dialog box appears.

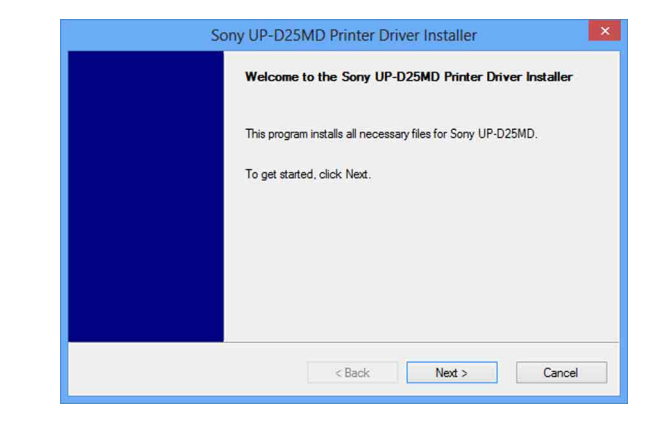

### 4 Click [Next].

The end user license agreement appears.

| SOFTWARE                                                                                           | LICENSE AGREEMENT                                                                                                    | 1 |
|----------------------------------------------------------------------------------------------------|----------------------------------------------------------------------------------------------------|---|
| This is a lega<br>(hereinafter re<br>referred to as<br>1. General rul<br>Sony grants t<br>PROGRAM. | I agreement between you (hereafter referred to as the User) and Sony Corporation<br>ferred to as Sony) pertaining to the right to use the Software program (hereafter<br>the PROGRAM).<br>es<br>he User the right to use the PROGRAM in the country where the User purchased the<br>The User is not granted the exclusive right to use the PROGRAM, and the User may |   |
| not transfer th                                                                                    | he right to use the PROGRAM to anyone else.                                                                                                    |   |

**5** Select [I accept the terms of the license agreement], and then click [Next].

The following dialog box appears.

| Sony UP-E                                | 025MD Printer Driv | ver Installer |        |
|------------------------------------------|--------------------|---------------|--------|
| Install the program                      |                    |               |        |
| Click install to begin the installation. |                    |               |        |
| Setup will install Sony UP-D25MD Pr      | inter Driver.      |               |        |
|                                          |                    |               |        |
|                                          |                    |               |        |
|                                          |                    |               |        |
|                                          |                    |               |        |
|                                          |                    |               |        |
|                                          |                    |               |        |
|                                          |                    |               |        |
|                                          | < Back             | Install       | Cancel |
|                                          | < Back             | Install       | Cano   |

6 Click [Install].

Installation starts. The status of installation appears in the dialog box while installation is in progress.

|                            | Sony UP-D25MD Printer Driver Installer                                      | × |
|----------------------------|-----------------------------------------------------------------------------|---|
| Installation<br>Installing | nn Progress<br>Sony UP-D25MD Printer Driver. This may take several minutes. |   |
|                            | Processing                                                                  |   |
|                            |                                                                             |   |
|                            |                                                                             |   |
|                            | < Back Next > Cancel                                                        | ] |

### If the following dialog box appears while installation is in progress, click [Install].

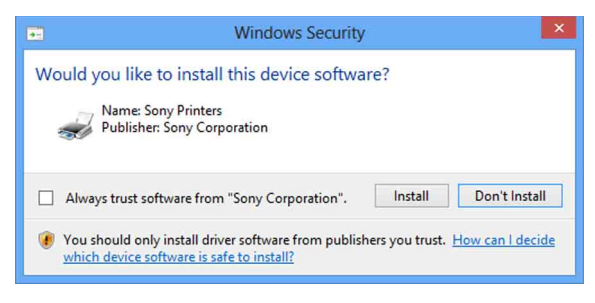

When installation finishes, the following dialog box appears.

| Sc | ony UP-D25MD Printer Driver Installer                   | × |
|----|---------------------------------------------------------|---|
|    | Sony UP-D25MD Printer Driver was successfully installed |   |
|    | Click Finish to exit the installer.                     |   |
|    |                                                         |   |
|    |                                                         |   |
|    |                                                         |   |
|    | < Back Finish Cancel                                    |   |

- 7 Click [Finish].
- **8** Connect the printer to the computer.

This completes installation of the printer driver.

You can click [Settings], select [Control Panel], and then select [View devices and printers] to confirm whether the printer is recognized by the computer. If the printer is recognized by the computer, a printer icon should appear under [Printers] as follows.

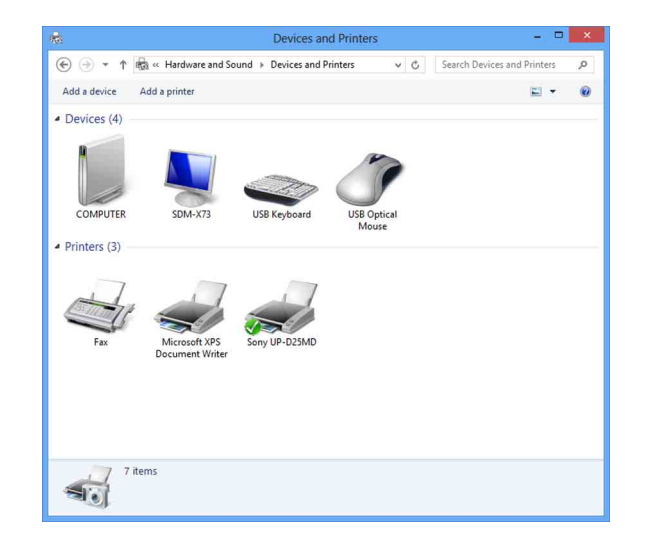

### If your computer does not recognize the printer

If you connected the printer to the computer before installing the printer driver, the printer may appear under [Unspecified] instead of under [Printers]. If this occurs, the printer is not recognized by the computer and cannot be used.

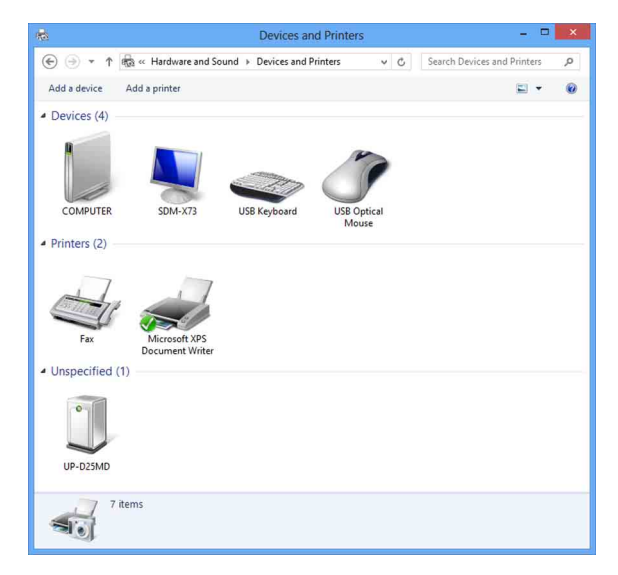

In such cases, update the printer driver as follows.

- 1 Confirm that the printer for which the printer driver is to be installed is turned on and connected to the computer. (Any other USB printers or previously installed printers should not be connected at this time.)
- 2 Click [Settings], select [Control Panel], and then select [View devices and printers].
- **3** Right-click the printer icon under [Unspecified], and then select [Remove device].

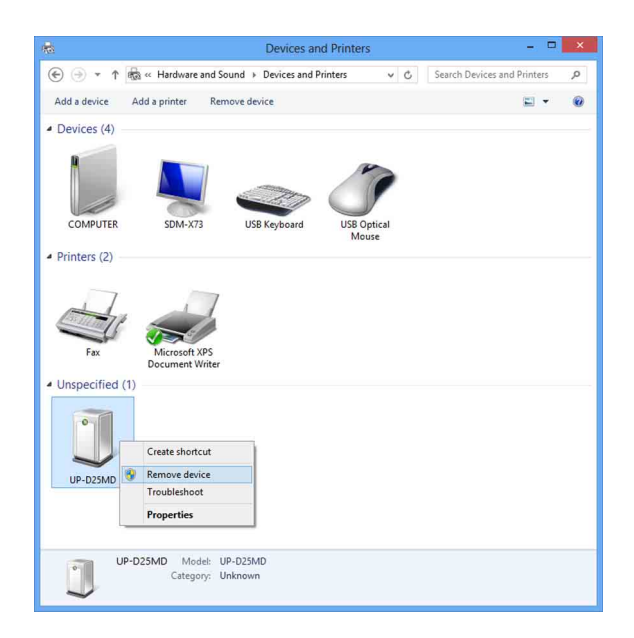

**4** When the following dialog box appears, click [Yes].

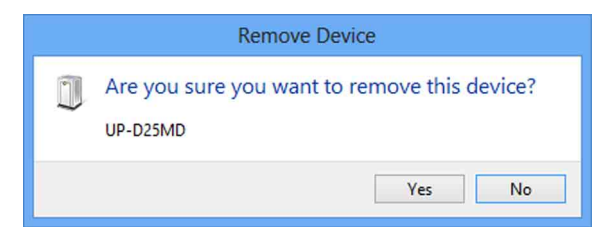

**5** The printer under [Unspecified] in [View devices and printers] is removed.

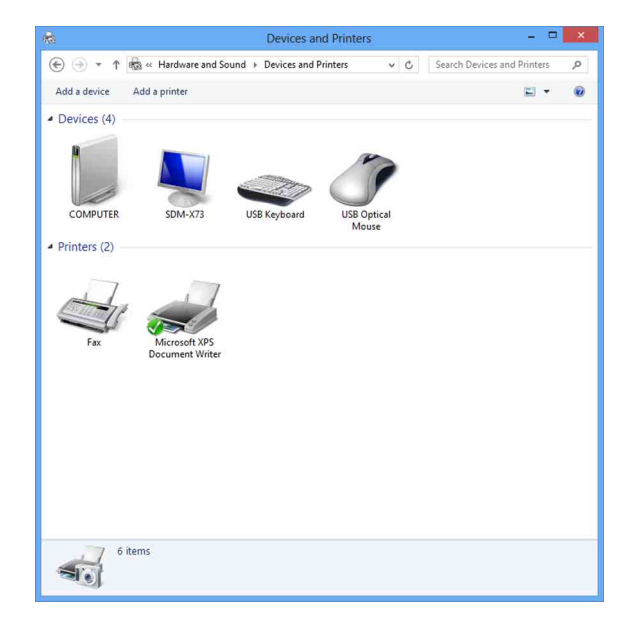

- **6** Disconnect the cable connecting the printer to the computer.
- 7 If you did not install the printer driver, perform the steps in "Installation in Windows 8" to install the printer driver.

**8** Connect the printer to the computer.

This completes update of the printer driver.

## Uninstalling the Printer Driver in Windows 8

### Note

Be sure to disconnect the printer from the computer and turn off the computer before starting the uninstall procedure. If the [Found New Hardware] dialog box appears, disconnect the cable connecting the printer to the computer, click [Cancel], and close the dialog box. Afterward, restart the uninstall procedure.

- **1** Turn off the printer and disconnect the cable connecting it to the computer.
- **2** Turn on the computer, and log on as the system administrator or a member of the Administrators group.
- **3** Click [Settings], select [Control Panel], and then select [Uninstall a program].

|                                                                                    | Programs and Features                                                                                |                               |
|------------------------------------------------------------------------------------|----------------------------------------------------------------------------------------------------|-------------------------------|
| 🛞 🅘 🔹 🕈 🕅 « Programs                                                               | s → Programs and Features v C Sea                                                                    | arch Programs and Features 刘  |
| Control Panel Home<br>View installed updates<br>Turn Windows features on or<br>off | Uninstall or change a program<br>To uninstall a program, select it from the list and ther<br>Repair. | n click Uninstall, Change, or |
|                                                                                    | Organize - Uninstall/Change                                                                          | ≅ ▼                           |
|                                                                                    | Name                                                                                                 | Publisher                     |
|                                                                                    | Sony UP-D25MD Printer Driver                                                                         |                               |
|                                                                                    |                                                                                                    |                               |
|                                                                                    | ٢                                                                                                    |                               |
|                                                                                    |                                                                                                    |                               |

**4** Select the printer driver from the [Uninstall or change a program] list, and then click [Uninstall/ Change].

The following dialog box appears.

| Sony I      | UP-D25MD Printer Driver Setup               |
|-------------|---------------------------------------------|
| Do you want | to remove the Sony UP-D25MD Printer Driver? |
|             |                                             |
|             | Yes No                                      |

**5** Click [Yes].

Uninstallation starts.

When uninstallation finishes, the following dialog box appears.

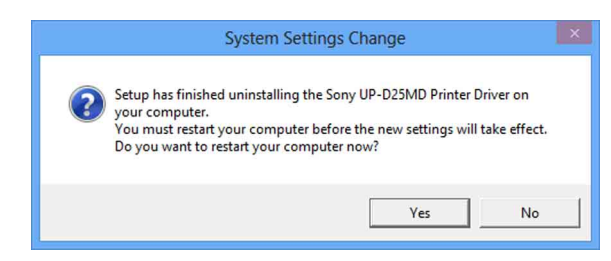

6 Click [Yes].

The computer restarts.

This completes uninstallation of the printer driver.

# Installing the Printer Driver in Windows 7

### **Before Installation**

#### Note

Do not connect the printer to your computer before installing the printer driver. If the printer is connected beforehand, it may not be recognized by the computer.

### About version upgrades

If you are upgrading a printer driver, remove the previous printer driver before beginning the installation. For details on the procedure to remove the printer driver, refer to the section "Uninstalling the Printer Driver in Windows 7" in this guide.

If the installation fails or is cancelled, restart your computer before attempting the installation again.

### **USB 2.0 connection**

The printer conforms to USB 2.0 specifications. However, if your computer or USB hub is not USB 2.0compliant, the following message appears when you connect the printer. Click 🔀 to close the message.

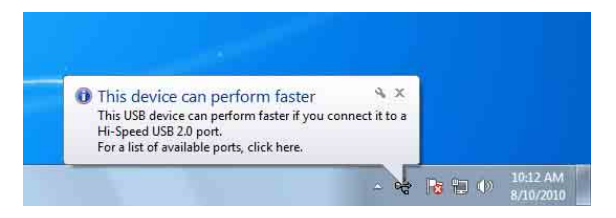

### **Installation in Windows 7**

- **1** Turn on the computer, and log on as the system administrator or a member of the Administrators group.
- 2 Run "Setup.exe" which can be found in the "PrinterDriver\Win7" folder on the supplied CD-ROM (or downloaded from the Sony website).

The [User Account Control] dialog box appears.

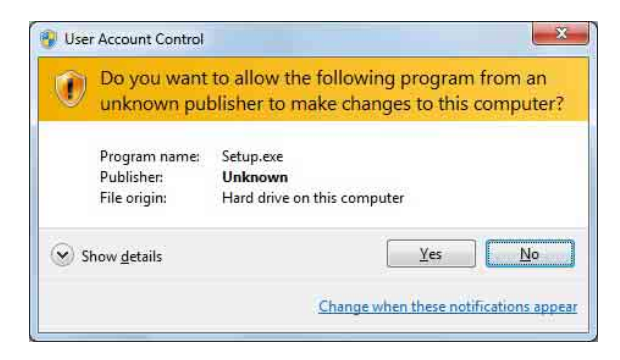

**3** Click [Yes].

The following dialog box appears.

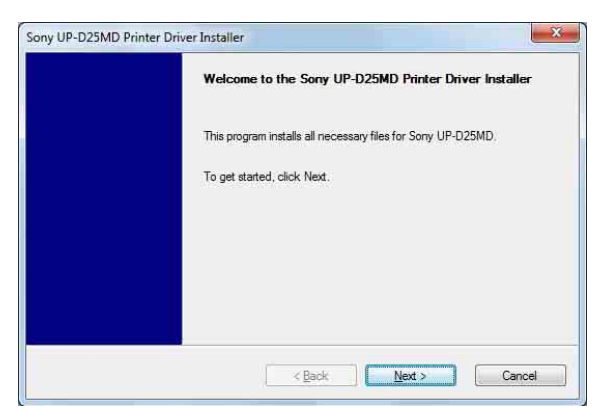

### 4 Click [Next].

The end user license agreement appears.

| ise read the following lucense Agreement carefully.                                                                                                    |
|----------------------------------------------------------------------------------------------------|
| nne en ne ne her en ne en en en en en en en en en en en                                                                                                    |
| WARE LICENSE AGREEMENT                                                                                                    |
| s a legal agreement between you (hereafter referred to as the User) and Sony Corporation<br>nafter referred to as Sony) pertaining to the right to use the Software program (hereafter<br>ed to as the PROGRAM).                          |
| neral rules                                                                                                    |
| grants the User the right to use the PROGRAM in the country where the User purchased the<br>SRAM. The User is not granted the exclusive right to use the PROGRAM, and the User may<br>ansfer the right to use the PROGRAM to anyone else. |
| ccept the terms of the license agreement                                                                                                    |
| o not accept the terms of the license agreement                                                                                                    |
|                                                                                                    |

**5** Select [I accept the terms of the license agreement], and then click [Next].

The following dialog box appears.

| Install the program                |                    |  |
|------------------------------------|--------------------|--|
| Click Install to begin the install | ation.             |  |
| Setup will install Sony UP-D25     | MD Printer Driver. |  |
|                                    |                    |  |
|                                    |                    |  |
|                                    |                    |  |
|                                    |                    |  |
|                                    |                    |  |
|                                    |                    |  |

#### **6** Click [Install].

Installation starts. The status of installation appears in the dialog box while installation is in progress.

| Installati<br>Installing | <b>xn Progress</b><br>; Sony UP-D25MD Printer D | )river. This may take | several minutes. |  |
|--------------------------|-------------------------------------------------|-----------------------|------------------|--|
|                          | Processing                                      |                       |                  |  |
|                          |                                                 |                       |                  |  |
|                          |                                                 |                       |                  |  |

If the following dialog box appears while installation is in progress, click [Install this driver software anyway].

| Wi | ndows can't verify the publisher of this driver software                                                                                                    |
|----|----------------------------------------------------------------------------------------------------|
|    | Don't install this driver software                                                                                                    |
|    | You should check your manufacturer's website for updated driver software for your device.                                                                             |
|    | Install this driver software anyway                                                                                                    |
|    | Only install driver software obtained from your manufacturer's website or<br>disc. Unsigned software from other sources may harm your computer or stea<br>information |

When installation finishes, the following dialog box appears.

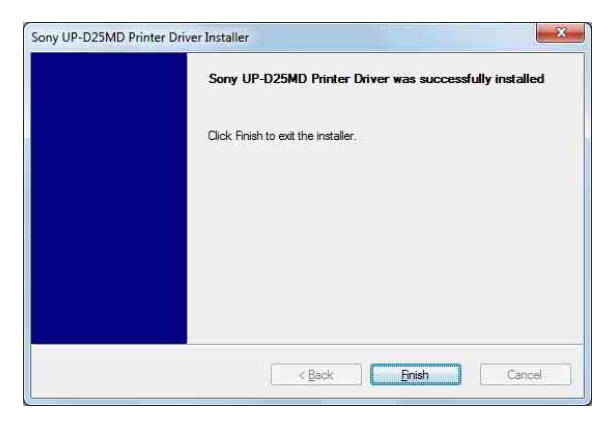

- 7 Click [Finish].
- **8** Connect the printer to the computer.

This completes installation of the printer driver.

You can click [Start], select [Control Panel], and then select [View devices and printers] to confirm whether the printer is recognized by the computer. If the printer is recognized by the computer, a printer icon should appear under [Printers and Faxes] as follows.

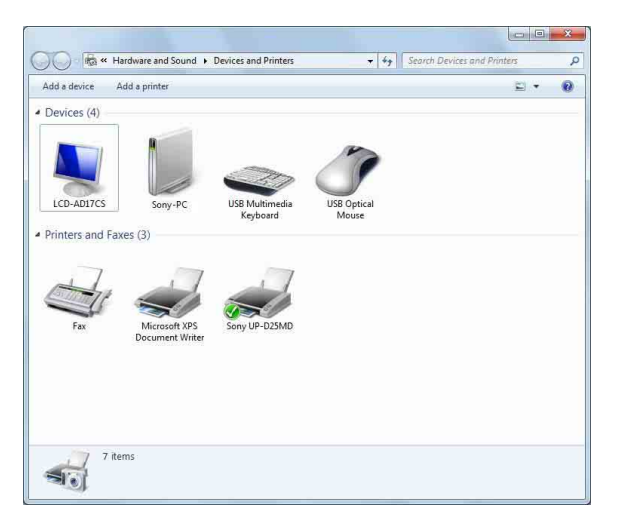

### If your computer does not recognize the printer

If you connected the printer to the computer before installing the printer driver, the printer may appear under [Unspecified] instead of under [Printers and Faxes]. If this occurs, the printer is not recognized by the computer and cannot be used.

|                                            |                            |                        |       | × |
|--------------------------------------------|----------------------------|------------------------|-------|---|
| 🔾 🖗 « Hardware 🕨 Device                    | s and Printers 🔹 🔸         | Search Devices and Pri | nters | ٩ |
| Add a device Add a printer                 |                            |                        | E) 🕈  | 0 |
| Devices (4)                                |                            |                        |       |   |
|                                            |                            |                        |       |   |
|                                            |                            | 10                     |       |   |
|                                            | 27                         |                        |       |   |
| LCD-AD17CS Sony-PC                         | USB Multimedia<br>Keyboard | USB Optical<br>Mouse   |       |   |
| <ul> <li>Printers and Faxes (2)</li> </ul> |                            |                        |       |   |
|                                            |                            |                        |       |   |
| 21 11                                      | 7                          |                        |       |   |
|                                            | L                          |                        |       |   |
| Fax Microsoft XPS                          |                            |                        |       |   |
| Jocument Write                             | er                         |                        |       |   |
| onspective (1)                             |                            |                        |       |   |
| 0                                          |                            |                        |       |   |
|                                            |                            |                        |       |   |
|                                            |                            |                        |       |   |
| UP DEJMD                                   |                            |                        |       |   |
|                                            |                            |                        |       |   |
| 7 items                                    |                            |                        |       |   |
| 30                                         |                            |                        |       |   |
|                                            |                            |                        |       |   |

In such cases, update the printer driver as follows.

- **1** Disconnect the cable connecting the printer to the computer.
- **2** If you did not install the printer driver, perform the steps in "Installation in Windows 7" to install it now.
- **3** Connect the printer to the computer.
- 4 Click [Start], select [Control Panel], and then select [View devices and printers].
- **5** Right-click the printer icon under [Unspecified], and then select [Troubleshoot].

The following dialog box appears.

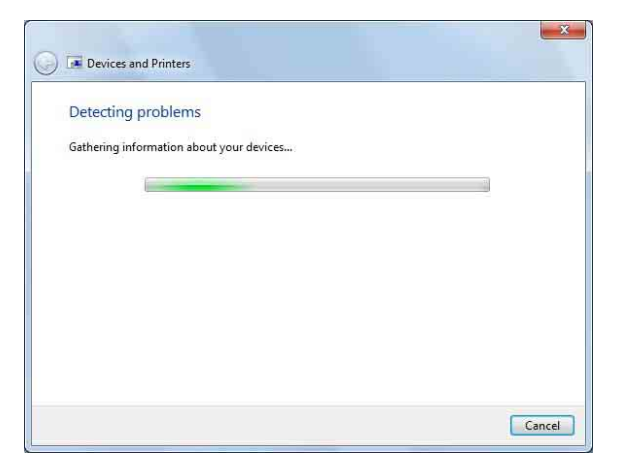

The screen changes as follows after a few moments.

| nst         | all a driver for this device                                                       |
|-------------|------------------------------------------------------------------------------------|
| The c       | river for SONYUP-D25MD is not installed. Install the latest driver for the device. |
| <b>&gt;</b> | Apply this fix                                                                     |
| •           | Skip this fix<br>Continue troubleshooting without applying this fix.               |
|             |                                                                                    |
|             |                                                                                    |

#### **6** Click [Apply this fix].

The following dialog box appears.

| Detectin    | g additional pr    | oblems       |  |  |
|-------------|--------------------|--------------|--|--|
| Gathering i | nformation about y | your devices |  |  |
|             |                    |              |  |  |
|             |                    |              |  |  |
|             |                    |              |  |  |
|             |                    |              |  |  |
|             |                    |              |  |  |
|             |                    |              |  |  |
|             |                    |              |  |  |

#### The screen changes as follows after a few moments.

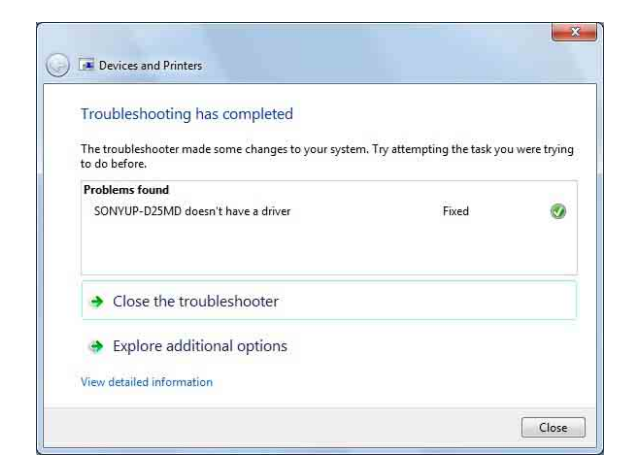

### 7 Click [Close].

This completes update of the printer driver.

## Uninstalling the Printer Driver in Windows 7

### Note

Be sure to disconnect the printer from the computer before starting the uninstall procedure. If the [Found New Hardware] dialog box appears, disconnect the cable connecting the printer to the computer, click [Cancel], and close the dialog box. Afterward, restart the uninstall procedure.

- **1** Turn off the printer and disconnect the cable connecting it to the computer.
- **2** Turn on the computer, and log on as the system administrator or a member of the Administrators group.
- **3** Click [Start], select [Control Panel], and then select [Uninstall a program].

| Control Panel                                                               | Programs      Programs and Features                                            | • •                          | Search Programs and Features |      |
|-----------------------------------------------------------------------------|--------------------------------------------------------------------------------|------------------------------|------------------------------|------|
| Control Panel Home<br>View installed updates<br>Turn Windows features on or | Uninstall or change a program<br>To uninstall a program, select it from the li | st and then click Uninstall, | Change, or Repair.           |      |
| off                                                                         | Organize - Uninstall/Change                                                    |                              | 355                          | - 0  |
|                                                                             | Name                                                                           | Publisher                    | Installed On                 | Size |
|                                                                             | Sony UP-D25MD Printer Driver                                                   |                              | 8/9/2010                     |      |
|                                                                             |                                                                                |                              |                              |      |
|                                                                             | *[                                                                             | m.                           |                              |      |
|                                                                             |                                                                                |                              |                              |      |

4 Select the printer driver from the [Uninstall or change a program] list, and then click [Uninstall/ Change].

The following dialog box appears.

| Do you | want to remove the | Sony UP-D25ME | Printer Driver? |  |
|--------|--------------------|---------------|-----------------|--|
|        |                    |               |                 |  |
|        |                    |               |                 |  |
|        |                    | 1.0           |                 |  |
|        | Yes                | No            |                 |  |

5 Click [Yes].

Uninstallation starts.

When uninstallation finishes, the following dialog box appears.

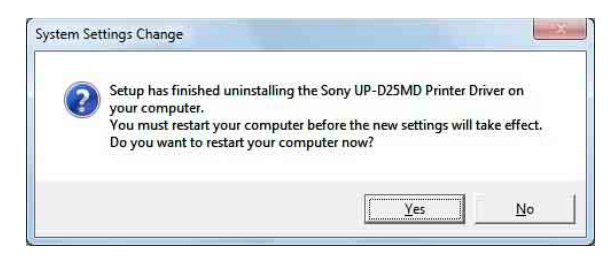

### 6 Click [Yes].

The computer restarts.

This completes uninstallation of the printer driver.

### Installing the Printer Driver in Windows Vista

### **Before Installation**

### About version upgrades

If you are upgrading a printer driver, remove the previous printer driver before beginning the installation. For details on the procedure to remove the printer driver, refer to the section "Uninstalling the Printer Driver in Windows Vista" in this guide.

If the installation fails or is cancelled, restart your computer before attempting the installation again.

### **USB 2.0 connection**

The printer conforms to USB 2.0 specifications. However, if your computer or USB hub is not USB 2.0compliant, the following message appears when you connect the printer. Click 🔀 to close the message.

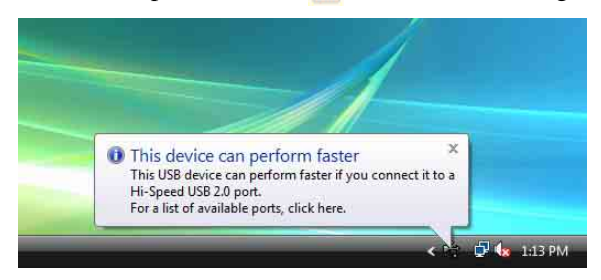

### Installation in Windows Vista

- 1 Connect the printer (only one) for which you want to install the driver to the computer.
- **2** Turn on the connected printer.
- **3** Turn on the computer, and log on as the system administrator or a member of the Administrators group.

The [Found New Hardware] dialog box appears.

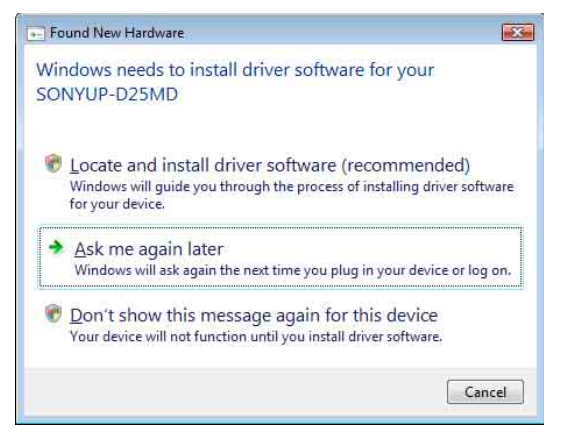

If the "Device driver software was not successfully installed" message appears and the [Found New Hardware] dialog box does not appear, try disconnecting and connecting the USB cable again. If the [Found New Hardware] dialog box still does not appear, perform the steps described below, with the printer for which the printer driver is to be installed turned on and connected to the computer. (Any other USB printers or previously installed printers should not be connected at this time.)

- ① Click [Start] and select [Control Panel].
- ② Double-click [System].
- ③ Click [Device Manager]. The [User Account Control] dialog box appears.
- Click [Continue]. The [Device Manager] window appears.
- ⑤ Click [+] at the left of [Universal Serial Bus controllers].
- Select [USB Printing support], and then select [Uninstall] from the [Action] menu.
- Restart the computer. The [Found New Hardware] dialog box appears.

4 Click [Locate and install driver software (recommended)].

The following dialog box appears.

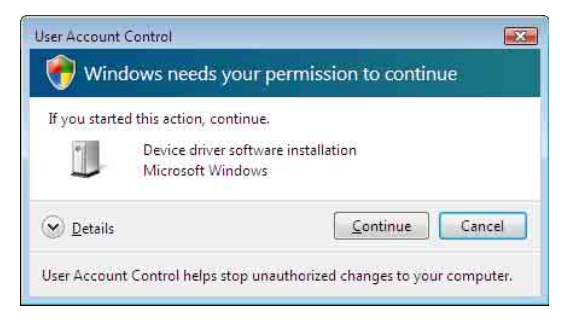

### **5** Click [Continue].

**6** Click [Don't search online] if the following dialog box appears.

| llo | w Windows to search online for driver software for your SONYUP-D25ME                                                            |
|-----|----------------------------------------------------------------------------------------------------|
| +   | Yes, always search online (recommended)                                                                                         |
|     | Windows will automatically search for the latest drivers and applications for your hardware and download them to your computer. |
| +   | Yes, search online this time only                                                                                               |
|     | Windows will search for the latest drivers and applications for this device and download them to<br>your computer.              |
| +   | Don't search online                                                                                                    |
|     | Your device may not function properly until you get the latest software.                                                        |
| eas | e read Microsoft's privacy statement                                                                                            |

#### The screen changes as follows.

| 9 | 👔 Found New Hardware - SONYUP-D25MD                                                                                                |
|---|----------------------------------------------------------------------------------------------------|
|   | Insert the disc that came with your SONYUP-D25MD                                                                                   |
|   | If you have the disc that came with your device, insert it now. Windows will automatically<br>search the disc for driver software. |
|   |                                                                                                    |
|   | ➔ I don't have the disc. Show me other options.                                                                                    |
|   | ·                                                                                                    |
|   | Next Cancel                                                                                                    |

From here, the procedure differs depending on whether you use the supplied CD-ROM or not (if you downloaded the driver online).

### Procedure with the supplied CD-ROM

7 Insert the supplied CD-ROM into the CD-ROM drive.

The screen changes as follows.

| Searching | disc for softw | vare |  |  |
|-----------|----------------|------|--|--|
|           |                | -    |  |  |
|           |                |      |  |  |
|           |                |      |  |  |
|           |                |      |  |  |
|           |                |      |  |  |
|           |                |      |  |  |
|           |                |      |  |  |
|           |                |      |  |  |
|           |                |      |  |  |
|           |                |      |  |  |

After the search for software is finished, the following dialog box appears.

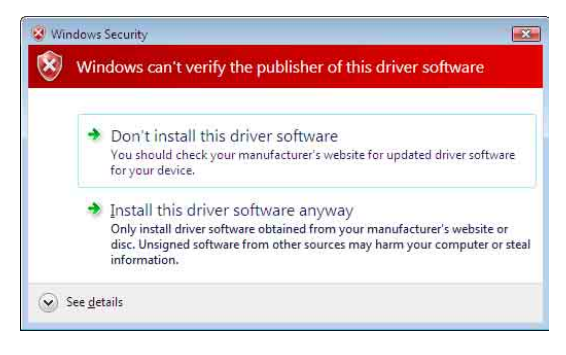

Click [Install this driver software anyway].

8

The dialog box closes, and the [Found New Hardware] dialog box reappears.

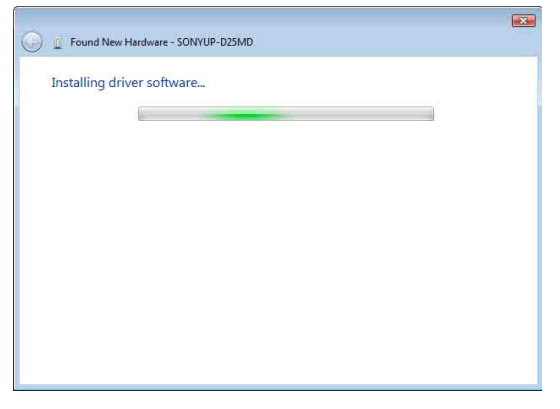

After the files are copied, the screen changes as follows.

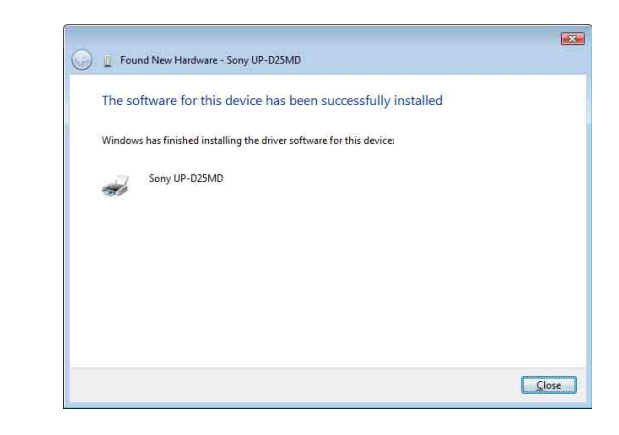

### 9 Click [Close].

This completes installation of the printer driver.

### Procedure without the supplied CD-ROM

7 Click [I don't have the disc. Show me other options].

The screen changes as follows.

| Win | dows couldn't find driver software for your device                                                               |
|-----|----------------------------------------------------------------------------------------------------|
| *   | Check for a solution<br>Windows will check to see if there are steps you can take to get your device<br>working. |
| +   | Browse my computer for driver software (advanced)<br>Locate and install driver software manually.                |
|     |                                                                                                    |

**8** Click [Browse my computer for driver software (advanced)].

The screen changes as follows.

| G | Found New Hardware - SONYUP-D25MD            |             | × |
|---|----------------------------------------------|-------------|---|
|   | Browse for driver software on your computer  |             |   |
|   | Search for driver software in this location: |             |   |
|   | <b>E</b> +                                   | Browse      |   |
|   | Include subfolders                           |             |   |
|   |                                              |             |   |
|   |                                              |             |   |
|   |                                              |             |   |
|   |                                              |             |   |
|   |                                              |             |   |
|   |                                              | Next Cancel |   |

**9** Click [Browse] to open the [Browse For Folder] dialog box. Specify the folder in which the installation file you downloaded was extracted, and then click [OK] to close the [Browse For Folder] dialog box.

### 10 Click [Next].

The following dialog box appears.

| ) v | Vindows can't verify the publisher of this driver software                                                                                                    |
|-----|----------------------------------------------------------------------------------------------------|
| Ē   | Don't install this driver software                                                                                                    |
|     | You should check your manufacturer's website for updated driver software<br>for your device.                                                                                                    |
|     | <ul> <li>Install this driver software anyway</li> <li>Only install driver software obtained from your manufacturer's website or<br/>disc. Unsigned software from other sources may harm your computer or steat<br/>information.</li> </ul> |

**11** Click [Install this driver software anyway].

The dialog box closes, and the [Found New Hardware] dialog box reappears.

| G I Found New Hardware - SONYUP-D25MD |  |
|---------------------------------------|--|
| Installing driver software            |  |
|                                       |  |
|                                       |  |
|                                       |  |
|                                       |  |
|                                       |  |
|                                       |  |
|                                       |  |

After the files are copied, the screen changes as follows.

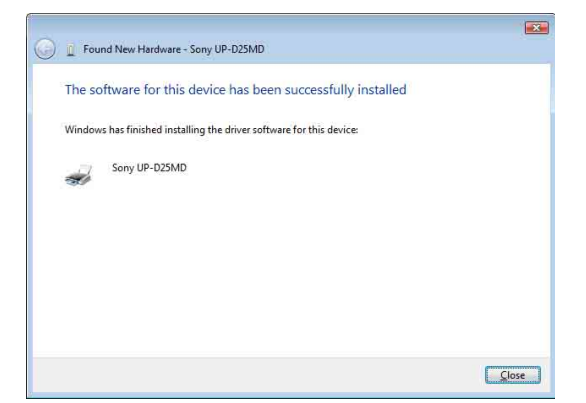

12 Click [Close].

This completes installation of the printer driver.

# Uninstalling the Printer Driver in Windows Vista

This section describes how to remove the printer driver.

### Note

When starting the uninstallation procedure, the printer should not be connected to the computer. If the [Found New Hardware] dialog box appears, disconnect the cable between the computer and printer, click [Cancel] on all screens to close the dialog box, and then start the uninstallation procedure once more.

- **1** Turn off the printer, and disconnect the cable between the computer and printer.
- **2** Turn on the computer, and log on as the system administrator or a member of the Administrators group.
- **3** Click [Start], select [Control Panel], and then select [Programs and Features].

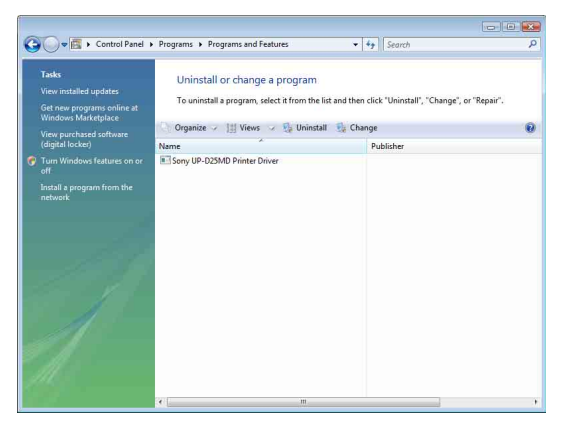

**4** Select the printer driver from the [Uninstall or change a program] list, and then click [Uninstall/ Change].

| User Account  | <sup>Control</sup><br>lows needs your p                                | ermission to co     | ontinue           |
|---------------|------------------------------------------------------------------------|---------------------|-------------------|
| If you starte | d this action, continue.<br>Uninstall or change a<br>Microsoft Windows | n application       |                   |
| Details       |                                                                        | <u>Continu</u>      | ue Cancel         |
| User Account  | Control helps stop una                                                 | uthorized changes 1 | to your computer. |

### **5** Click [Continue].

| Do you v | ant to remove the Sony UP-D | 25MD Printer Driver?                                                                                            |
|----------|-----------------------------|----------------------------------------------------------------------------------------------------|
|          |                             |                                                                                                    |
|          |                             |                                                                                                    |
|          |                             |                                                                                                    |
|          | 1                           | generation of the second second second second second second second second second second second second second se |
|          | Yes                         | VO i                                                                                                    |

6 Click [Yes].

When the printer driver has been uninstalled, the following dialog box appears.

| The second strength they are addressed to second | sater before the new settings will take effect. |
|--------------------------------------------------|-------------------------------------------------|
| Do you want to restart your                      | computer now?                                   |

7 Click [Yes].

The computer restarts.

This completes uninstallation of the printer driver.

### Installing the Printer Driver in Windows XP

### **Before Installation**

### **About Version Upgrades**

If you are upgrading a printer driver, remove the previous printer driver before beginning the installation. For details on the procedure to remove the printer driver, refer to the section "Uninstalling the Printer Driver in Windows XP" in this guide.

If the installation fails or is cancelled, restart your computer before attempting the installation again.

### Note

Be sure to restart your computer after installing or uninstalling the printer driver. Unless you reboot, unstable operation may result.

### **USB 2.0 Connection**

The printer is compatible with USB 2.0. However, if your computer or USB hub is not USB 2.0-compliant, the following message appears when you connect the printer. Click 🔀 to close the message.

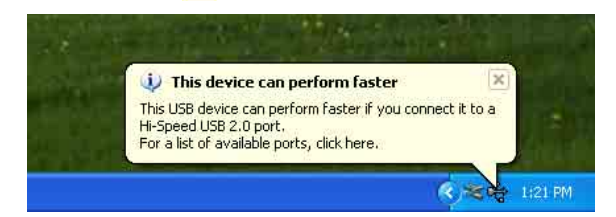

### **About Driver Signing Options**

The present printer driver has not passed Windows Logo testing, therefore when you install the driver an error message may appear, preventing you from installing the driver.

In the [Driver Signing Options] dialog box, select [Ignore] or [Warn] in the [What action do you want Windows to take?] group box. If you select [Block], you cannot install the printer driver.

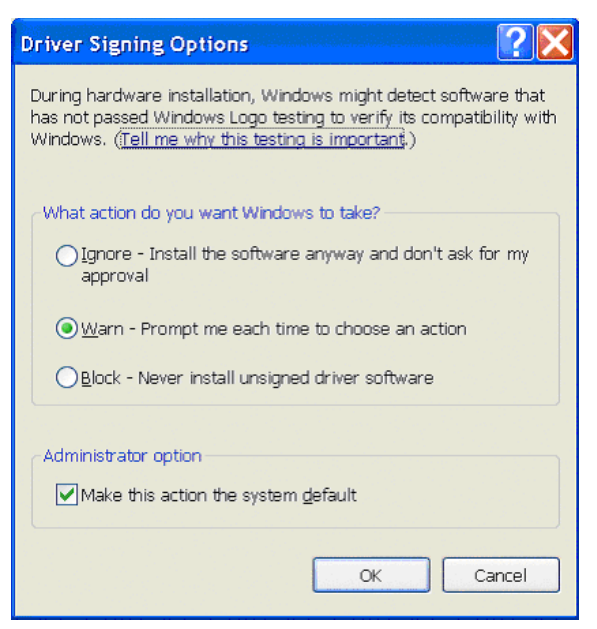

Open the [Driver Signing Options] dialog box as follows:

- ① On the [Start] menu, click [Control Panel].
- Double-click [System].
   The [System Properties] dialog box opens.
- ③ Click the [Hardware] tab.
- ④ Click the [Driver Signing] button.

All the explanations in this guide assume that the setting in this dialog box is [Warn].

### Installation in Windows XP

- **1** Connect the printer (only one) for which you want to install the driver to the computer.
- **2** Turn on the connected printer.
- **3** Turn on the computer, and then log on as the system administrator or a member of the Administrators group.

The [Found New Hardware Wizard] dialog box opens.

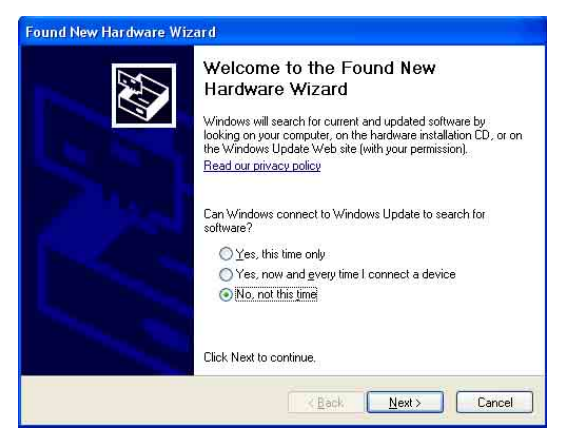

- If the same [Found New Hardware Wizard] dialog box as in step **3** appears, proceed to step **4**.
- If a [Found New Hardware Wizard] dialog box other than the one in step **3** appears, proceed to step **5**.
- If the [Found New Hardware Wizard] dialog box does not appear, perform the following operations while the printer to be installed is still turned on and connected to the computer. (Any other USB printers or printers previously installed should not be connected at this time.)
  - ① On the [Start] menu, click [Control Panel].
  - Double-click [System]. The [System Properties] dialog box opens.
  - ③ Click the [Hardware] tab.
  - (4) Click the [Device Manager] button. The [Device Manager] window opens.
  - (5) Click [+] at the left of [Universal Serial Bus controllers].
  - (6) Right-click [USB Printing support], and open [Properties]. Confirm that the model name of the printer currently connected is selected for [Location], and then select [Uninstall] from the [Action] menu.
- Restart the computer.
   After Windows XP starts, the [Found New Hardware Wizard] dialog box opens.
- 4 Click [No, not this time] and click [Next].

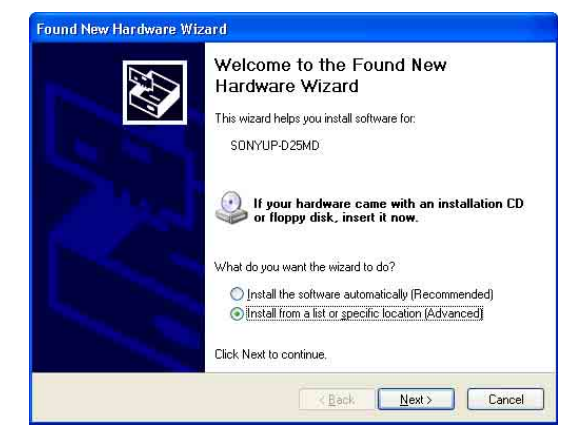

**5** Select [Install from a list or specific location (Advanced)], and then click the [Next] button.

The following screen opens.

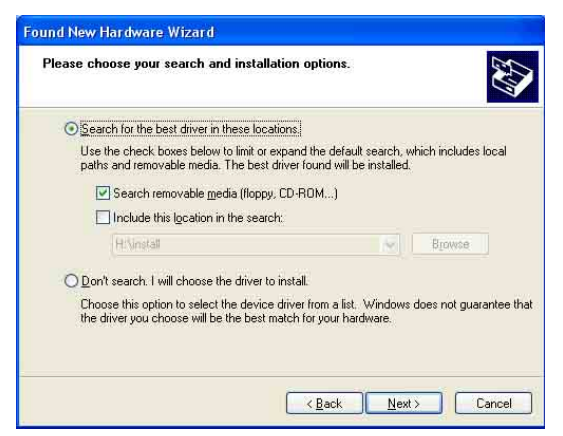

**6** Specify the location of the printer driver installation file.

The procedure differs depending on whether you use the supplied CD-ROM or not (if you downloaded the driver online).

#### Procedure with the supplied CD-ROM

Select [Search for the best driver in these locations] and [Search removable media (floppy, CD-ROM...)], and then insert the supplied CD-ROM into the CD-ROM drive.

#### Procedure without the supplied CD-ROM

Select [Search for the best driver in these locations] and [Include this location in the search], and then click [Browse] to open the [Browse For Folder] dialog box. Specify the folder in which the installation file you downloaded was extracted, and then click [OK] to close the [Browse For Folder] dialog box.

7 Click the [Next] button.

The following dialog box opens.

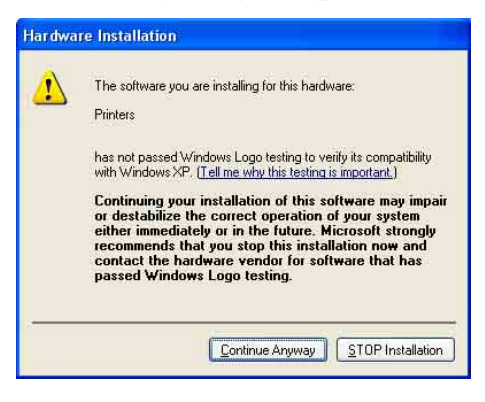

**8** Click the [Continue Anyway] button.

After the files are copied, the following screen opens.

| Completing the Found New<br>Hardware Wizard<br>The wizard has finished installing the software for:<br>Sory UP-D25MD |
|----------------------------------------------------------------------------------------------------|
|                                                                                                    |
| Click Finish to close the wizard.                                                                                    |

**9** Click the [Finish] button.

This completes the installation of the printer driver with Windows XP.

**10** Restart the computer.

## Uninstalling the Printer Driver in Windows XP

This section describes how to remove the printer driver.

#### Note

When starting the uninstallation procedure, the printer should not be connected to the computer. If the [Found New Hardware Wizard] dialog box appears, disconnect the cable between the computer and printer, click [Cancel] on all screens to close the dialog box, and then start the uninstallation procedure once more.

- **1** Turn off the printer, and disconnect the cable between the computer and printer.
- **2** Turn on the computer, and log on as the system administrator or a member of the Administrators group.

**3** Click [Start], select [Control Panel], and then select [Add or Remove Programs].

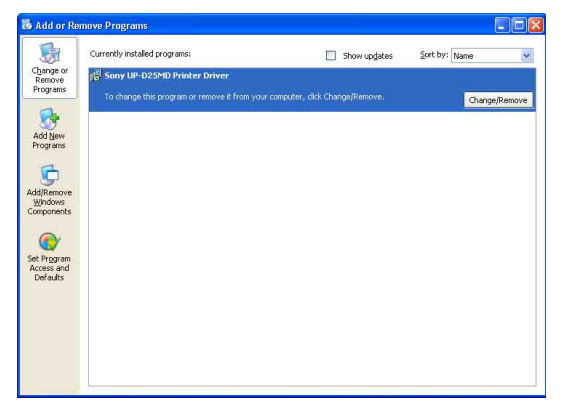

4 Select the printer driver from the [Currently installed programs] list, and then click [Change/ Remove].

The following screen opens.

| Sony UP-D25MD Printer | Driver Setup                                |
|-----------------------|---------------------------------------------|
| Do you want t         | to remove the Sony UP-D25MD Printer Driver? |
|                       |                                             |
|                       | Yes No                                      |

**5** Click [Yes].

When the printer driver has been uninstalled, the following dialog box appears.

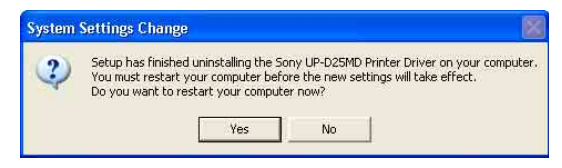

6

Click [Yes].

The computer restarts.

This completes uninstallation of the printer driver.

### Installing the Printer Driver in Windows 2000

### **Before Installation**

### **About Version Upgrades**

If you are upgrading a printer driver, remove the previous printer driver before beginning the installation. For details on the procedure to remove the printer driver, refer to the section "Uninstalling the Printer Driver in Windows 2000" in this guide.

If the installation fails or is cancelled, restart your computer before attempting the installation again.

### Note

Be sure to restart your computer after installing or uninstalling the printer driver. Unless you reboot, unstable operation may result.

### **About Driver Signing Options**

This printer driver has not passed Windows Logo testing, therefore if an error message appears during installation, installation may not be possible. Make sure that [Ignore] or [Warn] is selected under [File signature verification] in the [Driver Signing Options] dialog box. You cannot install the printer driver if [Block] is selected.

Open the [Driver Signing Options] dialog box as follows:

- ① On the [Start] menu, point to [Settings], and then click [Control Panel].
- Double-click the [System] button.
   The [System Properties] dialog box opens.
- ③ Click the [Hardware] tab.
- ④ Click the [Driver Signing] button.

| Driver Signing Options                                                                         |                             |                             | ? ×                           |
|------------------------------------------------------------------------------------------------|-----------------------------|-----------------------------|-------------------------------|
| To ensure their integrity, all files on t<br>digitally signed by Microsoft and are a<br>Setup. | he Windows<br>automatically | 2000 CD ar<br>/ verified du | e<br>ring                     |
| When you install new software, the f<br>be used.                                               | ollowing ver                | ification set               | tings will                    |
| File signature verification                                                                    |                             |                             | National de la del<br>Sectore |
| C Ignore - Install all files, regard                                                           | lless of file s             | ignature                    |                               |
| 💿 Warn - Display a message bef                                                                 | ore installing              | an unsigne                  | d file                        |
| C Block - Prevent installation of u                                                            | unsigned file               | s                           |                               |
| Administrator option                                                                           |                             |                             |                               |
| Apply setting as system defau                                                                  | lt                          |                             |                               |
|                                                                                                | OK                          | Car                         | ncel                          |

All the explanations in this guide assume that the setting in this dialog box is [Warn].

### Installation in Windows 2000

- 1 Connect the printer (only one) for which you want to install the driver to the computer.
- **2** Turn on the connected printer.
- **3** Turn on the computer, and then log on as the system administrator or a member of the Administrators group.

After Windows 2000 starts, the [Found New Hardware Wizard] dialog box opens.

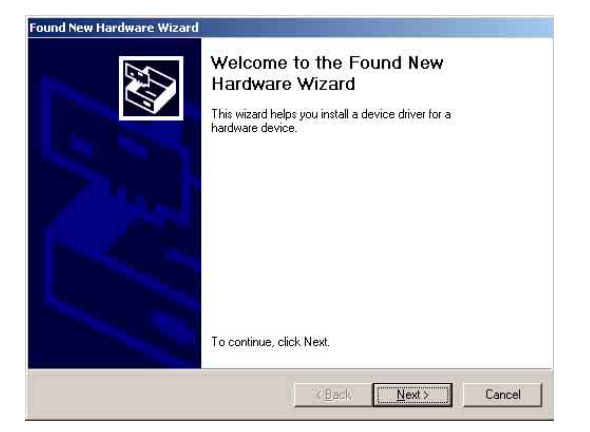

### If the [Found New Hardware Wizard] dialog box does not appear

Perform the following operations while the printer to be installed is still turned on and connected to the computer. (Any other USB printers or previously installed printers should not be connected at this time.)

- (1) On the [Start] menu, point to [Settings], and then click [Control Panel].
- Double-click [System]. The [System Properties] dialog box opens.
- ③ Click the [Hardware] tab.
- Click the [Device Manager] button. The [Device Manager] window opens.
- (5) Click [+] at the left of [Universal Serial Bus controllers].
- (6) Right-click [USB Printing support], and open [Properties]. Confirm that the model name of the printer currently connected is selected for [Location], and then select [Uninstall] from the [Action] menu.
- ⑦ Restart the computer. After Windows 2000 starts, the [Found New Hardware Wizard] dialog box opens.
- 4 Click the [Next] button.

The following screen opens.

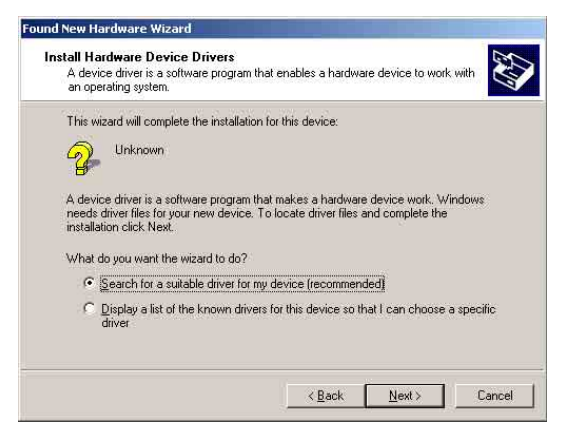

**5** Select [Search for a suitable driver for my device (recommended)], and then click the [Next] button.

The following screen opens.

| Where do you want Windows to sear                                                                                                   | ch for driver files?                                                             |
|----------------------------------------------------------------------------------------------------|----------------------------------------------------------------------------------|
| Search for driver files for the following                                                                                           | hardware device:                                                                 |
| Unknown                                                                                                    |                                                                                  |
| The wizard searches for suitable drive<br>any of the following optional search lo                                                   | ers in its driver database on your computer and in<br>ications that you specify. |
| To start the search, click Next. If you<br>insert the floppy disk or CD before clic                                                 | are searching on a floppy disk or CD-ROM drive,<br>sking Next.                   |
| Optional search leastings                                                                                                    |                                                                                  |
| opuonai search locadons.                                                                                                    |                                                                                  |
| Floppy disk drives                                                                                                    |                                                                                  |
| Floppy disk drives                                                                                                    |                                                                                  |
| Floppy disk drives<br>CD-ROM drives<br>Specify a location                                                                           |                                                                                  |
| <ul> <li>□ Floppy disk drives</li> <li>□ CD-ROM drives</li> <li>□ Specify a location</li> <li>□ Microsoft Windows Update</li> </ul> |                                                                                  |

### Procedure with the supplied CD-ROM

- **6** Insert the provided CD-ROM into the CD-ROM drive.
- 7 Select the [CD-ROM drives] check box, and then click the [Next] button.

#### The following screen opens.

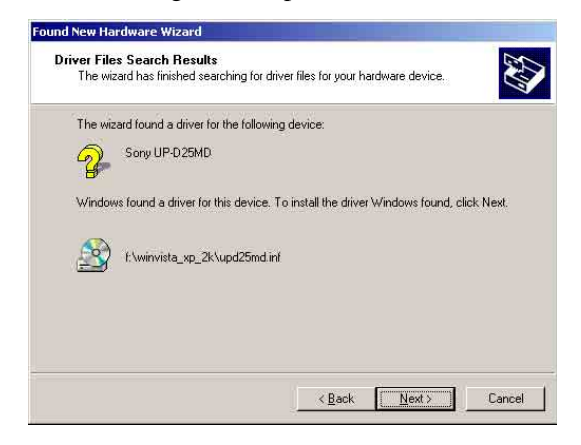

**8** Click the [Next] button.

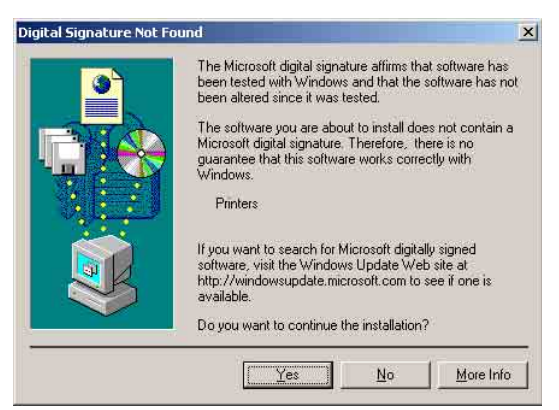

If the [Digital Signature Not Found] dialog box opens, click the [Yes] button.

After the files are copied, the screen changes as follows.

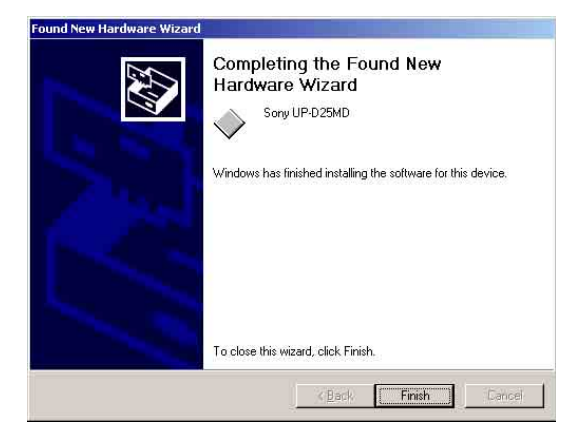

**9** Click the [Finish] button.

This completes the installation of the printer driver with Windows 2000.

**10** Restart the computer.

### Procedure without the supplied CD-ROM

6 Select [Specify a location], and then click the [Next] button.

The screen changes as follows.

| 0 | Insert the manufacturer's installation disk into the drive<br>selected, and then click OK. | 0K     |
|---|--------------------------------------------------------------------------------------------|--------|
| 3 |                                                                                            | Cancel |
|   |                                                                                            |        |
|   | Copy manufacturer's files from:                                                            |        |
|   |                                                                                            |        |

- 7 Click the [Browse] button to open the [Locate File] dialog box. Specify the folder in which the installation file you downloaded was extracted, and then click the [Open] button to close the [Locate File] dialog box.
- **8** Click the [OK] button.

The screen changes as follows.

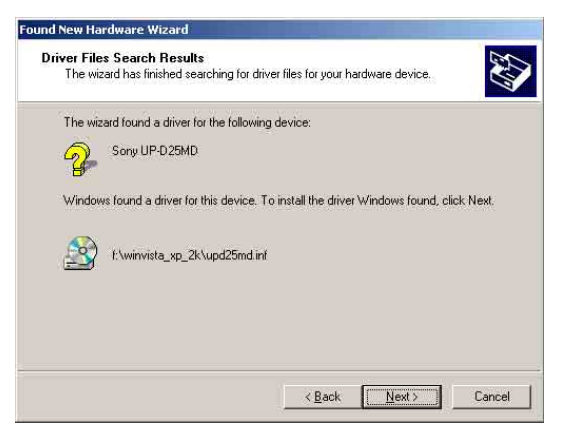

**9** Click the [Next] button.

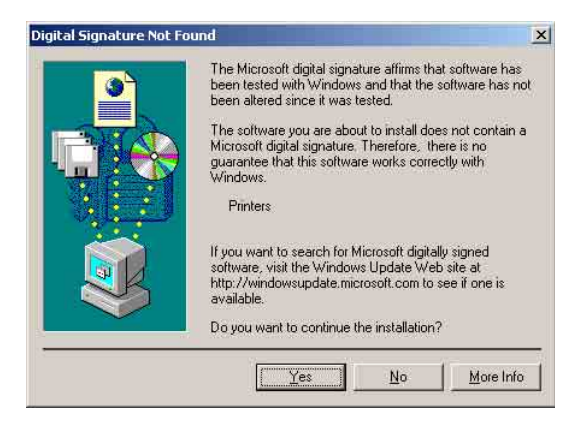

If the [Digital Signature Not Found] dialog box opens, click the [Yes] button.

After the files are copied, the screen changes as follows.

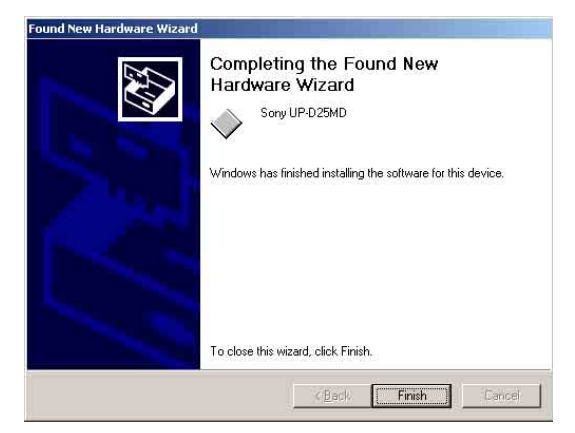

**10** Click the [Finish] button.

This completes the installation of the printer driver with Windows 2000.

**11** Restart the computer.

#### Note

If [Cancel] in Step **7** or [No] in Step **8** was selected, the [Found New Hardware Wizard] dialog box may not appear during the next installation. In that case, perform the procedure described in "If the [Found New Hardware Wizard] dialog box does not appear" in Step **3**.

# Uninstalling the Printer Driver in Windows 2000

This section describes how to remove the printer driver.

### Note

When starting the uninstallation procedure, the printer should not be connected to the computer. If the [Found New Hardware Wizard] dialog box appears, disconnect the cable between the computer and printer, click [Cancel] on all screens to close the dialog box, and then start the uninstallation procedure once more.

- **1** Turn off the printer, and disconnect the cable between the computer and printer.
- **2** Turn on the computer, and log on as the system administrator or a member of the Administrators group.
- **3** Click [Start], point to [Settings], and click [Control Panel]. Then double-click [Add/Remove Programs].

| 🙀 Add/Remov                                                                                                    | ve Programs                                                                     | _ 🗆 ×         | l |
|----------------------------------------------------------------------------------------------------|---------------------------------------------------------------------------------|---------------|---|
| 12                                                                                                    | Currently installed programs:                                                   | Sort by: Name |   |
| Change or<br>Remove<br>Programs                                                                                            | 🕞 Sony UP-D25MD Printer Driver                                                  | <u>2</u>      |   |
| Add New<br>Programs<br>Add New<br>Programs<br>Add Remove<br>Windows<br>Components<br>Set Program<br>Access and<br>Defaults | To charge this program or remove it from your<br>computer, click Charge/Remove. | Change/Remove |   |
|                                                                                                    |                                                                                 | ¥             |   |

4 Select the printer driver from the [Currently installed programs] list, and then click [Change/ Remove].

The following dialog box appears.

| Sony UP-D25MD Prin | ter Driver Setup                                 |  |
|--------------------|--------------------------------------------------|--|
| Do you             | want to remove the Sony UP-D25MD Printer Driver? |  |
|                    | Ves                                              |  |
|                    |                                                  |  |

### 5 Click [Yes].

When the printer driver has been uninstalled, the following dialog box appears.

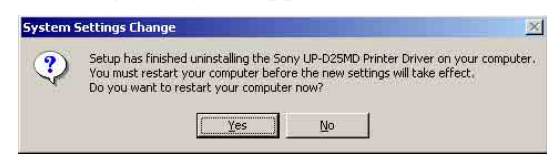

6 Click [Yes].

The computer restarts.

This completes uninstallation of the printer driver.

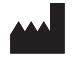

Sony Corporation 1-7-1 Konan Minato-ku Tokyo, 108-0075 Japan

http://www.sony.net/